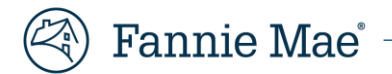

# Fannie Mae Property 360 REOgram Notification User Guide

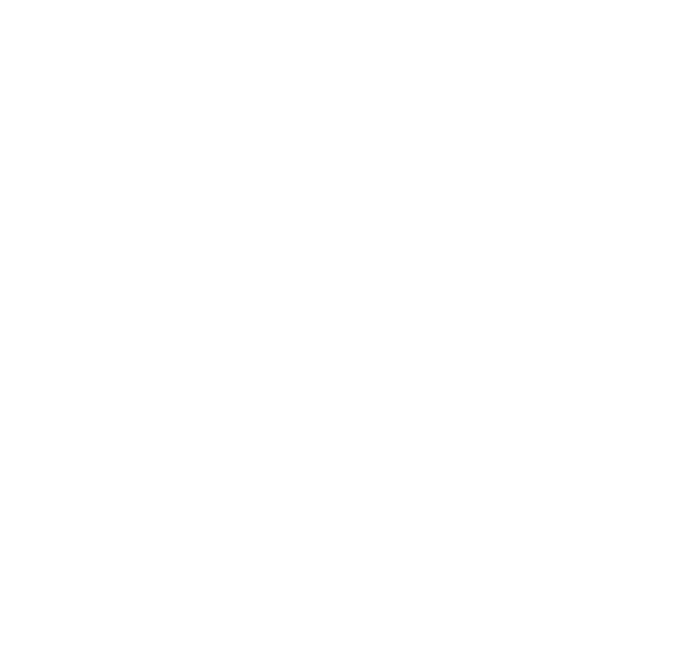

# **Table of Contents**

| Purpose                                                 | 3  |
|---------------------------------------------------------|----|
| System and Access Requirements                          | 3  |
| REOgram Functionality                                   | 3  |
| Log in to Property 360                                  | 3  |
| System Log Off                                          | 4  |
| Searching for Properties                                | 4  |
| Option 1 - Search from the REOgram Screen (Recommended) | 4  |
| Option 2 - Search from the Home Page                    | 6  |
| Review Eligible REO Loan List                           | 6  |
| Potential REO Queue                                     | 7  |
| Exceptions Queue                                        | 8  |
| Exception Override Requests                             | 8  |
| Confirmed Queue                                         | 9  |
| Accepted Queue                                          | 10 |
| Loan Details Tab                                        | 10 |
| REO Details Tab                                         | 11 |
| Exception Details Tab                                   | 11 |
| Comments Tab                                            | 11 |
| Adding a New Comment                                    | 12 |
| Update/Edit Key Loan Attributes                         | 13 |
| Property 360 Reporting                                  | 14 |
| Report Dashboard                                        | 14 |
| User Management                                         | 17 |
| System Notifications                                    | 17 |
| Logging out of Property 360                             | 19 |
| Knowledge Base                                          | 20 |
| Appendix                                                | 20 |
| Exception Types                                         | 20 |
| Editable Fields                                         | 21 |
| Common Fields and Definitions                           | 22 |
| Common features                                         | 23 |
| Acronyms and Definitions                                | 24 |

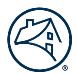

# Purpose

This Guide provides an overview on how to manage the Property 360<sup>™</sup> REOgram Notification process for any Real Estate Owned (REO) property acquired through foreclosure sale or acceptance of a Mortgage Release (DIL).

- Servicers must review and confirm the REOgram notification in Property 360 within one (1) business day upon receipt of the daily REOgram notification from Property 360.
- Property 360 initiates notification to servicers daily for any new event and a weekly notification on properties aged more than two (2) business days.
- Servicers must review and resolve any exceptions from the daily notification in Property 360 no later than three (3) business days, if applicable.

Note: Property 360 replaces the need for servicers to send Fannie Mae an REOgram via Asset Management Network (AMN).

# **System and Access Requirements**

If you are already a registered user for a Fannie Mae application(s), contact your Corporate Administrator and confirm that you have been given access to the appropriate Property 360 role via Fannie Mae Technology Manager. If you are not a registered user, make sure you have registered and received a username and password credentials from your Corporate Administrator for accessing Property 360. For additional details, please refer to the Fannie Mae Technology Manager. Home Page.

Below are the roles for the REOgram functionality in Property 360:

- PROP360-PROD-REOGRAM-DECISION: ability to confirm or reset REO.
- PROP360-PROD-REOGRAM-READONLY: Read Only access.

Note: Use Google Chrome or Microsoft Edge when accessing Property 360 For optimal use.

# **REOgram Functionality**

#### Log in to Property 360

Property 360 is a Single Sign On (SSO) system. Complete the steps in this section to access Property 360.

- 1. Launch Property 360.
- 2. Enter your username and password in the corresponding fields.
- 3. Click Sign On.

| 🕙 Fannie Mae |                                                |
|--------------|------------------------------------------------|
|              | Sign On                                        |
|              | USERNAME<br>1 *BEQUIRED                        |
|              | PASSWORD<br>* REQUIRED                         |
|              | Sigh Ch<br>Need Help With Your ID or Password? |
|              |                                                |

# System Log Off

The system automatically logs off after 30 minutes of inactivity. A warning message displays at 28 minutes indicating the upcoming log off. A Session Timeout warning displays as the system shuts down.

Note: Click Keep Active to keep Property 360 open or click Logout.

| 🛞   Property 360°                                  |                                               | Home         | RE <mark>Ogram FAQs</mark> |
|----------------------------------------------------|-----------------------------------------------|--------------|----------------------------|
| REOgram                                            | Session Timeout warning                       | 1            | Search Loan                |
| Potential (9) Exceptions (61) Confirmed (8) Ac     | You will be timed out in 8 Seconds            |              | <b>T</b> Filter            |
| FANNIE MAE AGE SERVICER<br>LOAN NUMBER LOAN NUMBER |                                               | UIDATION DAT | E LIQUIDATION P<br>TYPE P  |
|                                                    | Keep Active Logout                            | 17/2020      | DEED IN LIEU               |
|                                                    | 000 Not Valid St., EAST WINDSOR,<br>CT, 06088 | 10/02/2020   | DEED IN LIEU               |

# **Searching for Properties**

Once successfully logged into the application, property data can be accessed through various search options.

# **Option 1 - Search from the REOgram Screen (Recommended)**

1. From the Home Page, click on the **REOgram** tab.

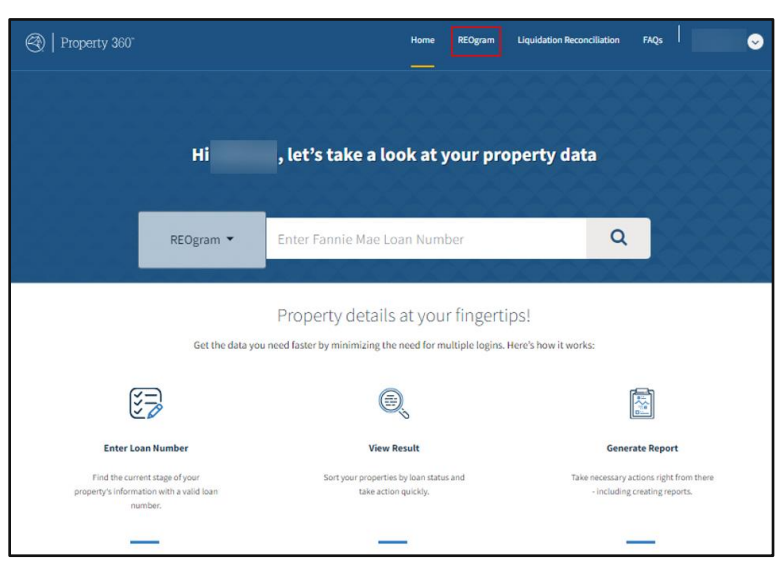

The workflow queues display and indicate the number of loans in each queue.

| <b>(</b> | Property 360°             |               |                                 |             |                                    |              |                  |
|----------|---------------------------|---------------|---------------------------------|-------------|------------------------------------|--------------|------------------|
| REG      | Ogram                     |               |                                 |             |                                    |              |                  |
| Poten    | ial (1) Exceptions (0)    | Confirmed (0) | Accepted (662) Report Dashboard |             |                                    |              |                  |
|          | FANNIE MAE<br>LOAN NUMBER | AGE           | SERVICER<br>LOAN NUMBER         | SERVICER ID | PROPERTY ADDRESS                   | MI INDICATOR | LIQUIDATION DATE |
|          |                           | 399 :         |                                 |             | 000 Not Valid St., GARY, TX, 75643 | YES          | 06/07/2022       |

- 2. Enter the Fannie Mae loan number in the **Search** field.
- 3. Click on the magnifying glass icon or press **Enter**.

| 🛞   Property 360°            |               |                                 |             |                                    |              | н                | ome REOgram Liq  | uidation Reconciliation FAQs | ` 오               |
|------------------------------|---------------|---------------------------------|-------------|------------------------------------|--------------|------------------|------------------|------------------------------|-------------------|
| REOgram                      |               |                                 |             |                                    |              |                  |                  | Search Loan # in REOgram     | n Q               |
| Potential (1) Exceptions (0) | Confirmed (0) | Accepted (662) Report Dashboard |             |                                    |              |                  |                  | T Filter                     | 📥 Download XLSX 💌 |
| FANNIE MAE<br>LOAN NUMBER    | AGE           | SERVICER<br>LOAN NUMBER         | SERVICER ID | PROPERTY ADDRESS                   | MI INDICATOR | LIQUIDATION DATE | LIQUIDATION TYPE | FORECLOSURE/DIL ATTORNEY     | COMMENT           |
|                              | 399           |                                 |             | 000 Not Valid St., GARY, TX, 75643 | YES          | 06/07/2022       | FORECLOSURE      | DIL/FCL SERVICER CONTACT     | <b>=</b>          |

**Note**: If the loan is in Property 360, the system identifies and displays the loan within the appropriate workflow as shown below.

| Property 360"                |                              |                                                        | Home REOgram Liq          | uidation Reconciliation FAQs               |
|------------------------------|------------------------------|--------------------------------------------------------|---------------------------|--------------------------------------------|
| Loan Details                 |                              |                                                        |                           |                                            |
| ي<br>Tarrele Mar Loan r      | 200<br>Servicer Lasan Number | Property, Address<br>000 Not Valid St.,<br>CARCY, TSCA | Director<br>Fannie<br>Mae |                                            |
| Loan REOs Exception Commen   | ts                           |                                                        |                           | 🛉 Field NamejData Lookup 🛛 🛆 Download XLSX |
| * Required field<br>Servicer |                              |                                                        |                           | ✔ Edit Section                             |

**Note**: If the loan is not located in Property 360, the following error message displays.

| 🛞   Property 360"                                                                         | Home REOgram FAQs                                                                   | Iot Available |
|-------------------------------------------------------------------------------------------|-------------------------------------------------------------------------------------|---------------|
| REOgram                                                                                   | _                                                                                   |               |
| ٩                                                                                         |                                                                                     |               |
| Potential (77) Exceptions (103) Confirmed (4) Accepted (470                               | ▼ Filter 🛓 Download XLSX 💌                                                          |               |
| FANNIE MAE     AGE     SERVICER     SERVICER SERVICER ID PROPERTY ADDRESS     LOAN NUMBER | MI LIQUIDATIO LIQUIDATION FORECLOSURE/DIL COMMENT<br>INDICATOR N.DATE TYPE ATTORNEY |               |

### **Option 2 - Search from the Home Page**

- 1. From the Home Page, click the **REOgram** dropdown.
- 2. Enter the Fannie Mae loan number in the **Search** field.
- 3. Click on the magnifying glass icon or press Enter.

The Loan Details screen displays the loan information.

**Note**: Refer to the <u>Loan Details Tab</u> section of the Guide for more information.

| Property 360 <sup>−</sup> |                 |                                                                                                    | Home | REOgram | Liquidation Reconciliation | FAQs | 0            |
|---------------------------|-----------------|----------------------------------------------------------------------------------------------------|------|---------|----------------------------|------|--------------|
|                           | Hi              | , let's take a look at your property data                                                                             |      |         |                            |      | XXXX<br>XXXX |
|                           | REOgram 👻       | Q                                                                                                    |      |         |                            |      |              |
|                           | Get the data ye | Property details at your fingertips!<br>uneed laster by minimizing the need for multiple logins. Here's how it works: |      |         |                            |      |              |

Note: The following error message displays if the loan is not located in Property 360.

| 🛞   Property 360" |             |                                                          | Home   | REOgram | FAQs | <b>S</b> |
|-------------------|-------------|----------------------------------------------------------|--------|---------|------|----------|
|                   | Hi Servicer | " let's take a look at your pr                           | operty | y data  |      |          |
|                   | REOgram 👻   |                                                          | Q      | ήŔ      |      |          |
|                   | ananati.    | You have entered invalid input, please verify your data. | 2      | CA)     |      |          |
|                   |             |                                                          |        |         |      |          |

# **Review Eligible REO Loan List**

Servicers must review and confirm the REOgram notification in Property 360 within one (1) business day upon receipt of the daily REOgram notification from Property 360 for any Real Estate Owned (REO) property acquired through foreclosure sale or acceptance of a Mortgage Release.

- Property 360 initiates notification to servicers daily for any new event and a weekly notification on properties aged more than two (2) business days.
- Servicers must review and resolve any exceptions from the daily notification in Property 360 no later than three (3) business days, if applicable.

Servicers should access Property 360 to:

- Review and manually confirm loans that are in the Potential queue.
- Review and take corrective actions on loans in the Exceptions queue.
- Review and update loan data.
- Review loans for REO case information.

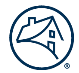

Note: Loan data is refreshed daily. Business and system rules validation are completed to identify the following loan queues:

- Potential Loans that Property 360 has identified as possible REO loans.
  - Liquidated from Servicing Investor Reporting (SIR) with a loan action code of 70/72 or from eBoutique (for reverse loans) with a loan action code of 70. Servicers are expected to continue to report the removal activity in SIR or in eBoutique (for reverse loans) the following business day after the foreclosure event.
- **Exceptions** Loans that have not met all REO requirements.
  - Refer to the Exception Types table for a list of the REOgram Exceptions.
- **Confirmed** Loans that servicers have manually confirmed as REO loans or that have been auto-confirmed by the system based on the logic below:
  - DIL confirmation automatically occurs when the difference between the closing date and the DIL and liquidation processing/transaction date in SIR is within 30 calendar days.
  - REO foreclosure confirmation automatically occurs when the difference between liquidation processing/transaction date in SIR and Default Reporting Application (DRA) REO/Foreclosure sale event (Attorney reporting date) is within 30 calendar days.
  - Reverse loans liquidated with a loan action code of 70.
- Accepted Loans that have gone through Fannie Mae's batch process and are onboarded into the Fannie Mae REO Inventory.

**Note:** As part of the review and reconciliation process, if a loan is not in Property 360, the servicer should reach out to Fannie Mae via email (<u>npdc\_reogram@fanniemae.com</u>) for more information.

### **Potential REO Queue**

The Potential REO queue displays loans that have passed the business validations and have been identified as eligible REO through SIR or eBoutique (for reverse loans) and are waiting on DIL/DRA data or failed the auto-confirmation logic.

Servicers must identify and confirm those loans that are potential REO to Fannie Mae (in case of auto-confirmation validation failure).

Follow the steps below to identify and confirm appropriate loans:

- 1. Click on the **Potential** Tab.
- 2. Click the appropriate checkbox(s) for the applicable REO loans.
- 3. Click **CONFIRM**.

**Note**: To deselect a loan, click the appropriate check mark to the left of the Fannie Mae Loan Number.

| FANNIE MAE<br>LOAN NUMBER | AGE          | SERVICER<br>LOAN NUMBER | SERVICER ID | PROPERTY ADDRESS | MIINDICATOR | LIQUIDATION DATE | LIQUIDATION TYPE   | FORECLOSURE/DIL ATTORNEY | COMMENT |
|---------------------------|--------------|-------------------------|-------------|------------------|-------------|------------------|--------------------|--------------------------|---------|
|                           | <b>6</b> 1   |                         |             |                  | U, NO       | 09/12/2022       | FORECLOSURE        |                          | =       |
| 1                         | <b>G</b> 1   |                         |             |                  | YES         | 12/07/2022       | FORECLOSURE        |                          | =       |
|                           | <b>6</b> 1   |                         |             |                  | ND          | 10/26/2022       | FORECLOSURE        |                          | :=      |
|                           | <b>(</b> ) 1 |                         |             |                  | ND          | 10/19/2022       | FORECLOSURE        |                          | :=      |
| 1                         | <b>()</b> 1  |                         |             |                  | NO          | 09/30/2022       | FORECLOSURE        |                          | =       |
| 1                         | <b>(3)</b> 1 |                         |             |                  | ND          | 10/27/2022       | FORECLOSURE        |                          | =       |
| 1                         | <b>60</b> I  |                         |             |                  | NO          | 09/22/2022       | FORECLOSURE        |                          | =       |
| 1                         | <b>O</b> 1   |                         |             |                  | NO          | 10/17/2022       | FORECLOSURE        |                          | =       |
| 1                         | <b>O</b> 1   |                         |             |                  | YES         | 10/19/2022       | FORECLOSURE        |                          | =       |
| 1                         | <b>60</b> 1  |                         |             |                  | ND          | 10/14/2022       | FORECLOSURE        |                          | =       |
|                           |              |                         |             |                  |             |                  | items per page: 10 | • 1-10 of 77 K           | < > >I  |

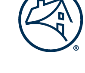

### **Exceptions Queue**

The Exceptions queue displays loans that have not met all of the REO requirements. Servicers are expected to take one of the following three actions to remedy the exception:

- Update data in SIR or eBoutique (for reverse loans), HSSN/SMDU.
- Update loan data in Property 360.
- Request override in Property 360 if the exception is overridable.

Exception types are classified as one of the following:

- **Overridable** Servicers can request the exception to be overridden by Fannie Mae or update the underlying data in Fannie Mae source systems, such as SIR or eBoutique (for reverse loans).
- Non-Overridable Servicers must take corrective action in Fannie Mae source systems such as SIR, or eBoutique (for reverse loans), Loss Mitigation (via SMDU or HSSN).

**Note**: Reference the <u>Exception Types table</u> for a list of exceptions.

1. Click on the **Exceptions** Tab to display the Exception Info, Created Date, Decision Date, Status, Comments, and Action.

**Note**: Non-Overridable exceptions must be cleared by taking corrective action in Fannie Mae source systems such as SIR, or Loss Mitigation (via SMDU or HSSN).

|                                                                                                    | FANNIE MAE<br>LOAN NUMBER                                              | AGE                                                            | SERVICER<br>LOAN NUMBER                         | SERVICE        | ER ID        | PROPERTY ADDRESS | LIQ    | UIDATION DATE | FORECLOSURE      | INITIAL<br>EVENT TYPE | EXCEPTI        |
|----------------------------------------------------------------------------------------------------|------------------------------------------------------------------------|----------------------------------------------------------------|-------------------------------------------------|----------------|--------------|------------------|--------|---------------|------------------|-----------------------|----------------|
|                                                                                                    |                                                                        | ] <b>t</b> o                                                   |                                                 |                |              |                  |        | to            |                  |                       | ٩٥             |
|                                                                                                    |                                                                        |                                                                |                                                 |                |              |                  |        |               | DIL/FCL SERVICER |                       | 1              |
| -                                                                                                    |                                                                        | 0 :                                                            |                                                 |                |              |                  |        |               | CONTACT          | FULSEE :              |                |
| 0                                                                                                    | 1 Overridable                                                          | 0 :                                                            | dable                                           |                |              |                  |        | 1             | CONTACT          | FULSLE I              |                |
| 0                                                                                                    | 1 Overridable                                                          | 0 :                                                            | dable                                           |                | CREATED DATE | DECISION DATE    | STATUS | сомме         | CONTACT          | FULSEE :              | ACTION         |
| Contraction of the second second seco | 1 Overridable<br>RONIINSO<br>Dan is not reported<br>eported in Default | 0 :<br>0 1 Not Overri<br>d as 70,72 in Inv<br>t Reporting plat | dable<br>estor Reporting an<br>form by Servicer | nd Foreclosure | CREATED DATE | DECISION DATE    | STATUS | сомме         | CONTACT          | PULSLE I              | ACTION<br>Edit |

### **Exception Override Requests**

In scenarios where exceptions cannot be cleared through SIR, eBoutique (for reverse loans), SMDU/HSSN or DRA, or for instances where the updates could be time consuming, servicers can request an exception override.

1. Click **Edit** for the applicable exception, to display a dropdown menu.

Note: The only option enabled for servicers is Request Override.

- 2. Select Request Override from the dropdown menu.
- 3. Enter a comment indicating the reason(s) for the exception override request.
- 4. Click Save.

**Note**: The exception status updates to Awaiting Approval. The Comments History updates to reflect the reason for the exception override.

|   | 1 1                                                         |               |               | 11/04/2020 | NULL     | :      |
|---|-------------------------------------------------------------|---------------|---------------|------------|----------|--------|
| 0 | 1 Overridable 0 Not Overridable                             |               |               |            |          |        |
| E | XCEPTION INFO                                               | CREATED DATE  | DECISION DATE | STATUS     | COMMENTS | ACTION |
| • | DEED_IN_LIEU Workout DARTS Case ID: exists APPROVED status. | in 05/25/2021 | -             | OPEN       | -        | ✓ Edit |
|   |                                                             |               | >             | ¢          |          |        |
|   | Select                                                      |               | v             |            |          |        |
|   | Override                                                    |               |               |            |          |        |
|   | Deny                                                        |               |               |            |          |        |
|   | Request Override                                            |               |               |            |          |        |
|   | Save                                                        |               |               |            |          |        |

Based on the information provided via the workflow, Fannie Mae will override or deny the request. If the request is overridden, the system routes the loan to the Potential or Confirmed queue, as applicable, (if no other exceptions are triggered) within the next system processing cycle. If the exception is denied, the loan will remain in the Exception queue and the servicer will have one additional opportunity to request an exception override.

**Note**: Exceptions can only be requested to be overridden twice. After the second attempt, the system will no longer allow the servicer to request an override. To request an override following the second attempt, send an email to the <a href="mailto:npdc\_reogram@fanniemae.com">npdc\_reogram@fanniemae.com</a> mailbox and include appropriate documentation to override the exception and onboard the REO.

| Ð | SPTION INFO                                                          | CREATED DATE | DECISION DATE | STATUS            | COMMENTS                           | ACTION |
|---|----------------------------------------------------------------------|--------------|---------------|-------------------|------------------------------------|--------|
| ۲ | DEED_IN_LIEU Workout<br>DARTS Case ID:<br>exists in APPROVED status. | 05/25/2021   | 06/11/2021    | AWAITING_APPROVAL | THIS IS A TEST FOR USER G          | 🖍 Edit |
|   | Select                                                               |              |               | Comments          | History                            | ×      |
|   | Enter Comments                                                       |              | •             | THIS              | IS A TEST FOR USER GUIDE DOCU<br>N | IMENT  |
|   | Save                                                                 |              |               |                   |                                    |        |

### **Confirmed Queue**

The Confirmed queue displays loans that servicers have manually confirmed as REO loans from the Potential queue **or** those that were auto-confirmed by the system.

The system auto-confirms the loans in the Potential queue based on the logic below:

- DIL confirmations automatically occur when the difference between the closing date (DIL) and Liquidation Processing/Transaction date in SIR is within 30 calendar days.
- REO foreclosure confirmations automatically occur when the difference between the Liquidation Processing/Transaction date in SIR and DRA REO/Foreclosure sale event (attorney reporting date) is within 30 calendar days.
- Reverse loans liquidated with a loan action code of 70.

Note: Loans remain in the Confirmed queue until 7 p.m. EST and then are moved to the Accepted status queue.

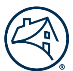

- 1. Hover over the three dots to the right of the **Confirmed Date** column to identify the user that confirmed the loan.
- 2. If a loan has been confirmed in error, select the loan that has been confirmed and click **Reset** before the scheduled daily cut off.

The loan displays in the Potential queue and may require servicer action in Fannie Mae systems.

| 61) Confirmed (8) | Accepted (36)                               |                                                                                                    |                                                                                                    |                                                                                                    |                                                                                                    |                                                                                                    | 🕇 Filter 🕹 Download                                                                                                    |
|-------------------|---------------------------------------------|----------------------------------------------------------------------------------------------------|----------------------------------------------------------------------------------------------------|----------------------------------------------------------------------------------------------------|----------------------------------------------------------------------------------------------------|----------------------------------------------------------------------------------------------------|----------------------------------------------------------------------------------------------------|
| AGE SERVICER      | BER                                         | SERVICER ID                                                                                              | PROPERTY ADDRESS                                                                                              | MI INDICATOR                                                                                                    | LIQUIDATION DATE                                                                                                    | LIQUIDATION TYPE                                                                                                 | FORECLOSURE/DIL ATTORNEY CONFIRMED DATE                                                                                                    |
| 10 ;              |                                             |                                                                                                    |                                                                                                    | YES                                                                                                    | 01/19/2021                                                                                                    | FORECLOSURE                                                                                                    | Confirmed By User<br>Admin                                                                                                    |
|                   | GE Confirmed (8)<br>GE SERVICER<br>LOAN NUM | S1)         Confirmed (8)         Accepted (36)           IGE         SERVICER<br>LOAN NUMBER         10 | 11)     Confirmed (8)     Accepted (36)       GGE     SERVICER<br>LOAN NUMBER     SERVICER ID       10)     F | 11)     Confirmed (8)     Accepted (36)       GGE     SERVICER<br>LOAN NUMBER     SERVICER ID     PROPERTY ADDRESS       10): | 11) Confirmed (8) Accepted (36)       GE     SERVICER<br>LOAN NUMBER       SERVICER ID     PROPERTY ADDRESS       10) :     YES | 11) Confirmed (8) Accepted (36)       Gee     SERVICER<br>LOAN NUMBER       SERVICER       10):   YES 01/19/2021 | SERVICER<br>LOAN NUMBER         SERVICER ID         PROPERTY ADDRESS         MI INDICATOR         LIQUIDATION DATE         LIQUIDATION TYPE           10         :         YES         01/19/2021         FORECLOSURE |

### **Accepted Queue**

The Accepted queue displays loans that have gone through Fannie Mae's batch process and have been onboarded into Fannie Mae's REO inventory for property preservation and marketing activities. Servicers can access data up to one year from the original event.

| Potential (1) | onfirmed (11) | Exceptions (60) Acce    | pted (36)   |                  |      |        |         |            | T Filt           | er 📥 Downlo    | ad XLSX 💌 |
|---------------|---------------|-------------------------|-------------|------------------|------|--------|---------|------------|------------------|----------------|-----------|
| FANNIE MAE    | TOTAL AGE     | SERVICER<br>LOAN NUMBER | SERVICER ID | PROPERTY ADDRESS | HUIN | NCATOR | REO ID  | REO STATUS | REO CREATED DATE | LIQUIDATION DA | are.      |
|               | 0             |                         |             |                  | N    | 5      | P2000X3 | ELIMINATED | 03/12/2020       | 03/11/2020     | I         |
|               | 0             |                         |             |                  | * N  | 2      | C2000X2 | ELIMINATED | 03/11/2020       | 03/10/2020     | 1         |
|               | 1             |                         |             |                  | YE   | s      | D2000J8 | DISPOSED   | 03/10/2020       | 03/09/2020     | 1         |
|               | 0             |                         |             |                  | YE   | s      | D2000HM | ELIMINATED | 03/05/2020       | 03/04/2020     | 1         |

#### **Loan Details Tab**

Click on a Fannie Mae loan number on any screen within Property 360 to display the Loan Details screen.

1. Click on the **BACK** button to display the previous screen.

**Note**: Servicers can update key loan attributes up to five (5) business days from **Confirmed** date. See the <u>Update Key Loan</u> <u>Attributes</u> section for more information.

| 🛞   Prop | perty 360°                   |                      | He                                 | ome REOgram   | Liquidation Reconciliation | FAQs            | S |
|----------|------------------------------|----------------------|------------------------------------|---------------|----------------------------|-----------------|---|
|          | < Back                       |                      |                                    |               |                            |                 |   |
|          | Loan Details                 |                      |                                    |               |                            |                 |   |
|          |                              |                      |                                    |               |                            |                 |   |
|          | Samie Mac Loan #             | Servicer Loan Number | Property Address                   |               |                            |                 |   |
|          |                              |                      | 000 Not Valid St.,<br>GARUTK 75643 | Fannie<br>Mae |                            |                 |   |
|          |                              |                      |                                    |               |                            |                 |   |
|          | Loan REOs Exception Comments |                      |                                    |               | 🛱 Field Name/Data Lookup   | A Download XLSX |   |

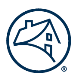

# **REO Details Tab**

Click the **REOs** tab to view REO case file information sent to Fannie Mae.

REO details are populated after onboarding the property into the Fannie Mae REO inventory. If there are prior REOs submitted on the loan, that information displays and is sorted based on the latest event, including activity from the prior servicer.

| Loan Details        |                      |                                                                    |                           |                 |
|---------------------|----------------------|--------------------------------------------------------------------|---------------------------|-----------------|
| Fannie Mae Loan #   | Servicer Loan Number | Property Address<br>000 Not Valid St., Test<br>WILKESBORO,NC 28697 | Investor<br>Fannie<br>Mae |                 |
| Loan REOs Exception | Comments             | A Fie                                                              | d Name/Data Lookup        | A Download XLSX |

### **Exception Details Tab**

Click the **Exceptions** tab to view exceptions for the REO case.

| Loan Details        |                      |                                                                           |                           |                 |
|---------------------|----------------------|---------------------------------------------------------------------------|---------------------------|-----------------|
| Sannie Mae Loan #   | Servicer Loan Number | Property Address<br><b>000 Not Valid St., Test</b><br>WILKESBORO,NC 28697 | Investor<br>Fannie<br>Mae |                 |
| Loan REOs Exception | Comments             | <b>f</b> ie                                                               | ld Name/Data Lookup       | 📩 Download XLSX |

#### **Comments Tab**

Click the **Comments** tab to view existing comments or add a comment.

| Loan Details        |                      |                                                                    |                           |                 |
|---------------------|----------------------|--------------------------------------------------------------------|---------------------------|-----------------|
| Fannie Mae Loan #   | Servicer Loan Number | Property Address<br>000 Not Valid St., Test<br>WilkesBoro,NC 28697 | Investor<br>Fannie<br>Mae |                 |
| Loan REOs Exception | Comments             | <b>A</b> Fie                                                       | ld Name/Data Lookup       | A Download XLSX |

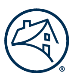

#### **Adding a New Comment**

1. Click Add Comment.

| ∧ Comments |             |
|------------|-------------|
|            | Add Comment |

- 2. Select the applicable **Comment Type** from the dropdown menu, enter all applicable comments in the field provide, and click **Save**.
  - DRA/Legal
  - General
  - Manual Case Creation
  - Oversight/Outreach/Follow Up

**Note**: Max length of the comment is 4000 characters. Comments greater than 4000 characters will be truncated to the first 4000 characters.

| Add Comment                          |    |
|--------------------------------------|----|
| Select Comment Type                  | •  |
| Comments                             | 1, |
| Max length should be 4000 characters |    |
| Save                                 |    |

3. Click on the ellipses (...) to display the full comment.

| Comments                 |                   |                            |                                                                                                    |  |  |  |  |  |  |
|--------------------------|-------------------|----------------------------|----------------------------------------------------------------------------------------------------|--|--|--|--|--|--|
|                          |                   |                            | Add Comment                                                                                                    |  |  |  |  |  |  |
| DATE REOGRAM<br>ID ID ID | SOURCE VISIBILITY | YTYPE                      | COMMENT                                                                                                    |  |  |  |  |  |  |
| 12/06/:                  | ServicerAll       | General                    | Test 9                                                                                                    |  |  |  |  |  |  |
| 12/06/:                  | ServicerAll       | General                    | 1234567890123456789012345 |  |  |  |  |  |  |
| 12/06/:                  | ServicerAll       | Manual<br>Case<br>Creation | Test Comment - EU                                                                                                    |  |  |  |  |  |  |
| 12/05/:                  | ServicerAll       | General                    | Historically, most housing loans in the early 1900s in the United States were short t $\dots$                                                                                                    |  |  |  |  |  |  |
| 11/30/:                  | ServicerAll       | DRA/Lega                   | alTest DRA/Legal Comment                                                                                                    |  |  |  |  |  |  |

4. Click on the **Comment** icon from the REOgram Home Page to display existing comments for the loan. Additionally, new comments can be added using **Comment** icon, rather than navigating to the Loan Details screen.

| RE   | Ogram                     |              |                         |                    |                                                         |             |                  |                  |                          |                |
|------|---------------------------|--------------|-------------------------|--------------------|---------------------------------------------------------|-------------|------------------|------------------|--------------------------|----------------|
|      |                           |              | ٩                       |                    |                                                         |             |                  |                  |                          |                |
| Pote | ntial (77) Exceptions (10 | 03) Confirme | ed (4) Accepted (4707   | ) Report Dashboard |                                                         |             |                  |                  | 🝸 Filter 🛓 🛛             | ownload XLSX 💌 |
|      | FANNIE MAE<br>LOAN NUMBER | AGE          | SERVICER<br>LOAN NUMBER | SERVICER ID        | PROPERTY ADDRESS                                        | MIINDICATOR | LIQUIDATION DATE | LIQUIDATION TYPE | FORECLOSURE/DIL ATTORNEY | COMMENT        |
|      |                           | 66 !         |                         |                    | 000 Not Valid St. Test for 23.1, CAPE MAY, NJ,<br>08204 | NO          | 09/12/2022       | FORECLOSURE      |                          | =              |

# **Update/Edit Key Loan Attributes**

Servicers can update key loan attributes up to five (5) business days from the **Confirmed** date.

**Note**: Servicers are required to review and validate the editable loan attributes, including the Foreclosure/DIL Attorney name. Refer to the Appendix for a list of <u>editable fields</u>.

1. Click on the **Loan** tab and click **Edit Section**.

| Property 360°                  |                            |                                                     | Home REOgram Liquid       | lation Reconciliation FAQs             |
|--------------------------------|----------------------------|-----------------------------------------------------|---------------------------|----------------------------------------|
| < Back                         |                            |                                                     |                           |                                        |
| Loan Details                   |                            |                                                     |                           |                                        |
| <u>gan</u><br>Famin Mar Loan n | 20<br>Servicer Laan Number | Popyrty Address<br>000 Not Valid St.,<br>GARCH 7560 | finestor<br>Fannie<br>Mae |                                        |
| Lean PEOs Deception Commands   |                            |                                                     | a                         | Field Name/Data Lookup 🛓 Download NLSK |
| * Required field               |                            |                                                     |                           | ✓ Edit Section                         |
| Servicer ID                    |                            | Contact Phone                                       | : Not Available           |                                        |
| Servicer Name                  |                            | Address                                             |                           |                                        |
| Contact Name                   | : NEW CONTACT              |                                                     |                           |                                        |

2. Make all applicable updates and then click **Save Changes**.

| * Required field<br>Servicer |   |                          |   |                       | Dismiss Save Changes                 |
|------------------------------|---|--------------------------|---|-----------------------|--------------------------------------|
| Servicer ID                  |   |                          |   | Contact Phone         | Not Available                        |
| Servicer Name                | • |                          |   | Address               | 1 HOME CAMPUS, DES MOINES, IA, 50328 |
| Contact Name                 |   | NEW CONTACT              |   |                       |                                      |
| Loan                         |   |                          |   |                       |                                      |
| Fannie Mae Loan No.          |   |                          |   | Servicer Loan Number  |                                      |
| Unpaid Principal Balance     |   | 162,686.28               |   | Lien Type             | FIRST LIEN                           |
| Last Paid Installment Date   |   | 12/01/2019               |   | Loan Type             | CONVENTIONAL                         |
| Borrower Name *              | 1 | FIRSTNAME Mname LASTNAME | 7 | Loan Origination Date | 05/21/2015                           |
| Co-Borrower Name             |   | Enter Borrower Name      | - | MI Indicator          | NO V                                 |
| Property                     |   |                          |   |                       |                                      |
| Address Line 1 *             |   | 000 Not Valid St.        |   | Property Type         | SINGLE FAMILY                        |
| Address Line 2               |   | Enter Address 2          |   | Occupancy Status      | UNDEFINED                            |
|                              |   |                          |   |                       |                                      |

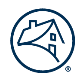

# **Property 360 Reporting**

### **Report Dashboard**

Historical data on any REOgrams that have been submitted to Fannie Mae can be obtained through the Report Dashboard within Property 360.

Note: This replaces the existing View REO Information Report function that is currently available in AMN.

1. To access the Report Dashboard, click on the **REOgram** tab and then click **Report Dashboard**.

| Property 360 <sup>-</sup>                                                  | Home | REOgram | Liquidation Reconciliation | FAQs |           | • |
|----------------------------------------------------------------------------|------|---------|----------------------------|------|-----------|---|
| REOgram                                                                    |      |         |                            |      |           |   |
| Potential (0) Exceptions (0) Confirmed (0) Accepted (663) Report Dashboard |      |         |                            |      |           |   |
| Report Type                                                                |      |         |                            |      |           |   |
| REO Inventory Report<br>Sold/Disposed REO                                  |      |         |                            |      |           |   |
| Generate Report by Fannie Mae Loan Number<br>HECM Servicer REO Pipeline    |      |         |                            |      |           |   |
| i i i i i i i i i i i i i i i i i i i                                      |      |         |                            |      | 2 Refresh |   |

2. Select the applicable report type from the dropdown menu.

#### • **REO Inventory Report**

- This report contains all REOs that have been reported as a foreclosure sale to Fannie Mae within a specified date range.
- This report can be filtered by REO Created Date or Foreclosure Sale Date/Liquidation Date.

#### Sold/Disposed REO

- This report contains all REOs that are in a Disposed or Completed status within a specified date range.
- The Sold/Disposed REO report can be filtered by REO Sold Date.

#### Eliminated REO

- This report contains all REOs that have been eliminated within a specified date range.
- The Eliminated Report can be filtered by REO Eliminated Date, REO Created Date, or Foreclosure Sale Date/Liquidation Date.

#### • Generate Report by Fannie Mae Loan Number

- This report option allows the user to search by entering the 10-digit Fannie Mae loan number.
- Selecting this report option only requires the Fannie Mae loan number. No additional search filters required.

#### • HECM Servicer REO Pipeline

- This report displays the REOs for reverse mortgage loans that are active or in a sold status.
- The HECM Servicer REO Pipeline Report may be filtered by REO Created Date or Foreclosure Sale Date/Liquidation Date.

- 3. If the Report Type selected requires an Event Date, select the appropriate Event Date (from the Filter by Event Date dropdown).
- 4. Click to select the appropriate default Date Range or click on the calendar icons to enter a custom date range.
- 5. Click **Submit**.

| 🕙   Property 360°                                             | н                                                                     | ome REOgram L                                                     | iquidation Reconciliation FAQs                               |  |
|---------------------------------------------------------------|-----------------------------------------------------------------------|-------------------------------------------------------------------|--------------------------------------------------------------|--|
| REOgram                                                       |                                                                       |                                                                   |                                                              |  |
| Potential (1) Exceptions (0) Report Type REO Inventory Report | Confirmed (0) Accepted (662) Report Dashboard<br>Filter by Event Date | Date Range<br>Orocse a default date range below<br>Last 30 days U | , or enter a custom date range<br>ast 60 days ◯ Last 90 days |  |
| Reset Submit                                                  |                                                                       | From 4/14/2024  O Reports will take a few minutes to              | To<br>5/14/2024                                              |  |

6. Once the report is requested, the status of the report appears in the Recent Report Results section and will be in "In Progress" status.

**Note**: No preview of the report is available. The report may take a few minutes to generate and become available for download. If the **Download** status remains In Progress, click **Refresh** to display the updated status.

| 🛞   Prop             | erty 360°                    |                                                       | Home         | REOgram | Liquidation Reconciliation | FAQs   |               | ~         |
|----------------------|------------------------------|-------------------------------------------------------|--------------|---------|----------------------------|--------|---------------|-----------|
| Recen<br>Reports are | t Report I<br>download only. | Reports will be deleted from repository after 7 days. |              |         |                            |        |               | C Refresh |
| Report ID            | Search Date                  | Search Criteria                                       |              |         | P                          | review | Download      |           |
| 622                  | 05/14/2024                   | Inventory ForeclosureSaleDate Date range:04/14/2      | 2024-05/14/2 | )24     |                            | 1      | C In Progress | 5         |
| 619                  | 05/14/2024                   | HecmReport REOCreatedDate Date range:01/01/15         | 987-05/14/20 | 24 0    |                            |        | 🕹 Download    |           |
| 618                  | 05/14/2024                   | Eliminated REOEliminatedDate Date range:01/01/1       | 1987-05/14/2 | 024     |                            |        | 🛓 Download    |           |
| 617                  | 05/14/2024                   | Sold_Disposed REOSoldDate Date range:01/01/198        | 87-05/14/202 | ı       |                            |        | 📥 Download    |           |

7. Click **Download** to download the report as an Excel spreadsheet.

Note: The report displays in the Recent Report Results section when the file is available for download.

| erty 360"   | Но                                                                                                 | me REOgram                                | Liquidation Reconciliation                             | FAQs                                                                         |                                                                                         | V                                                                                                    |
|-------------|----------------------------------------------------------------------------------------------------|-------------------------------------------|--------------------------------------------------------|------------------------------------------------------------------------------|-----------------------------------------------------------------------------------------|----------------------------------------------------------------------------------------------------|
| t Report F  | Results<br>Reports will be deleted from repository after 7 days.                                   |                                           |                                                        |                                                                              | C Refre                                                                                 | sh                                                                                                    |
| Search Date | Search Criteria                                                                                    |                                           | Prev                                                   | iew Download                                                                 |                                                                                         |                                                                                                    |
| 05/14/2024  | Inventory ForeclosureSaleDate Date range:04/14/2024-0                                              | 5/14/2024                                 |                                                        | 📥 Downle                                                                     | bad                                                                                     |                                                                                                    |
| 05/14/2024  | HecmReport REOCreatedDate Date range:01/01/1987-05                                                 | /14/2024                                  |                                                        | 🛓 Downle                                                                     | bad                                                                                     |                                                                                                    |
| 05/14/2024  | Eliminated REOEliminatedDate Date range:01/01/1987-0                                               | 5/14/2024                                 |                                                        | 📥 Downle                                                                     | bad                                                                                     |                                                                                                    |
| 05/14/2024  | Sold_Disposed REOSoldDate Date range:01/01/1987-05/                                                | 14/2024                                   |                                                        | 📥 Downle                                                                     | bad                                                                                     |                                                                                                    |
|             | erty 360"<br>t Report I<br>download only.<br>Search Date<br>05/14/2024<br>05/14/2024<br>05/14/2024 | Kerty 360"     Hor       t Report Results | Kerty 360°     Home     REOgram       t Report Results | Home       REOgram       Liquidation Reconciliation         t Report Results | Home       REOgram       Liquidation Reconciliation       FAQs         t Report Results | Home REOgram Liquidation Reconciliation FAQs   C Refree   C Refree     Search Date   Search Criteria   05/14/2024   Inventory   ForeclosureSaleDate   Date range:01/01/1987-05/14/2024   05/14/2024   Eliminated REOEliminatedDate   Date range:01/01/1987-05/14/2024   05/14/2024   Sold_Disposed REOSoldDate   Date range:01/01/1987-05/14/2024 |

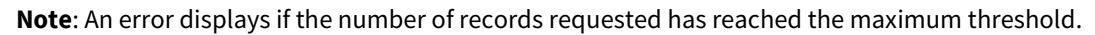

| Recent Report Results         Reports are download only. Reports will be deleted from repository after 7 days. |             |                                                            |                                             |                     |  |  |  |  |  |
|----------------------------------------------------------------------------------------------------|-------------|------------------------------------------------------------|---------------------------------------------|---------------------|--|--|--|--|--|
| Report ID                                                                                                    | Search Date | Search Criteria                                            | Preview Download                            |                     |  |  |  |  |  |
| 610                                                                                                    | 05/14/2024  | Sold_Disposed REOSoldDate Date range:01/01/1989-05/14/2024 | U In Progress                               |                     |  |  |  |  |  |
| 609                                                                                                    | 05/14/2024  | Inventory REOCreatedDate Date range:04/14/2024-05/14/2024  | U In Progress                               |                     |  |  |  |  |  |
| 607                                                                                                    | 05/14/2024  | Sold_Disposed REOSoldDate Date range:04/14/2024-05/14/2024 | L Download                                  |                     |  |  |  |  |  |
| 558                                                                                                    | 05/10/2024  | Inventory REOCreatedDate Date range:04/10/2024-05/10/2024  | L Download                                  |                     |  |  |  |  |  |
| 442                                                                                                    | 05/08/2024  | Inventory REOCreatedDate Date range:01/01/2000-05/08/2024  | A Too many records fetched. Please select d | fferent date range. |  |  |  |  |  |

8. If the Generate Report by Fannie Mae Loan Number Report Type is selected, enter the 10-digit Fannie Mae loan number and click **Submit**.

Note: Click Reset button to clear the Report Type, Filters, Date Range, and Loan Number and select different criteria.

| REOgram                                                                          |                                       |                  |                |                 |    |  |           |          |         |           |   |
|----------------------------------------------------------------------------------|---------------------------------------|------------------|----------------|-----------------|----|--|-----------|----------|---------|-----------|---|
| Potential (1) E                                                                  | Exceptions (0)                        | Confirmed (0)    | Accepted (662) | Report Dashboar | rd |  |           |          |         |           |   |
| Report Type                                                                      |                                       | Filter           | Зу             |                 |    |  |           |          |         |           |   |
| Generate Report by Fannie Mae Loar 🗸                                             |                                       |                  |                |                 |    |  |           |          |         |           |   |
| Reset                                                                            | nit                                   |                  |                |                 |    |  |           |          |         |           |   |
| Decent De                                                                        |                                       |                  |                |                 |    |  |           |          |         |           |   |
| Recent Re                                                                        | port Res                              | ults             |                |                 |    |  |           |          |         |           |   |
| Reports are download only. Reports will be deleted from repository after 7 days. |                                       |                  |                |                 |    |  | C Refresh |          |         |           |   |
| Report ID Searc                                                                  | Report ID Search Date Search Criteria |                  |                |                 |    |  | Preview   | Download |         |           |   |
| 623 05/14                                                                        | 4/2024 <b>Lo</b> a                    | anReport Loan nu | mber:(         |                 |    |  |           | [        | Preview | 🛓 Downloa | d |

**Note**: The following error message displays if the user attempts to request the same report while the report status is "In Progress".

| N   Plot                | erty 360°                               | 1                                                                                                    | Home REOgram             | Liquidation Reconciliation | FAQs      |
|-------------------------|-----------------------------------------|----------------------------------------------------------------------------------------------------|--------------------------|----------------------------|-----------|
| Report ge               | eneration is in                         | progress for the selected report type                                                                                    |                          |                            |           |
| Recen<br>Reports are    | t Report F                              | Results<br>Reports will be deleted from repository after 7 days.                                                         |                          |                            | C Refresh |
|                         |                                         |                                                                                                    |                          |                            |           |
| Report ID               | Search Date                             | Search Criteria                                                                                                    |                          | Preview                    | Download  |
| Report ID<br>608        | Search Date<br>05/14/2024               | Search Criteria<br>Sold_Disposed REOSoldDate Date range:04/14/2024-                                                      | 05/14/2024               | Preview                    | Download  |
| Report ID<br>608<br>606 | Search Date<br>05/14/2024<br>05/13/2024 | Search Criteria<br>Sold_Disposed REOSoldDate Date range:04/14/2024-<br>Sold_Disposed REOSoldDate Date range:01/01/1989-0 | 05/14/2024<br>05/13/2024 | Preview                    | Download  |

9. Reports older than seven (7) days will be deleted from the Recent Reports section.

| Property 360 <sup>-</sup>                | Home                                                                                                    | REOgram                                                                                                    | Claims                                                                                                    | Loan Summary                                                                                                    | Liquidation Reconciliation                                                                                                    | FAQs                                                                                                    | NewRez Admin 😔                                                                                                    |
|------------------------------------------|----------------------------------------------------------------------------------------------------|----------------------------------------------------------------------------------------------------|----------------------------------------------------------------------------------------------------|----------------------------------------------------------------------------------------------------|----------------------------------------------------------------------------------------------------|----------------------------------------------------------------------------------------------------|----------------------------------------------------------------------------------------------------|
| 36 05/08/2024                            | Sold_Disposed REOSoldDate Dat                                                                                                    | e range:01/01/198                                                                                                    | 37-05/08/2024                                                                                                    |                                                                                                    |                                                                                                    | La Downl                                                                                                    | oad                                                                                                    |
| 35 05/08/2024                            | a Down                                                                                                    | a Download                                                                                                    |                                                                                                    |                                                                                                    |                                                                                                    |                                                                                                    |                                                                                                    |
| 28 05/07/2024                            | HecmReport REOCreatedDate Da                                                                                                    | te range:01/01/19                                                                                                    | 987-05/07/2024                                                                                                    | í.                                                                                                    |                                                                                                    | 🛓 Downl                                                                                                    | oad                                                                                                    |
| 25 05/07/2024                            | Eliminated REOEliminatedDate E                                                                                                    | ate range:01/01/1                                                                                                    | 1987-05/07/202                                                                                                    | 4                                                                                                    |                                                                                                    | <b>≜</b> Downl                                                                                                    | oad                                                                                                    |
| 22 05/07/2024                            | Sold_Disposed REOSoldDate Dat                                                                                                    | e range:01/01/198                                                                                                    | 87-05/07/2024                                                                                                    |                                                                                                    |                                                                                                    | <b>≛</b> Downl                                                                                                    | oad                                                                                                    |
| 19 05/07/2024                            | Inventory REOCreatedDate Date                                                                                                    | range:01/01/1987                                                                                                    | -05/07/2024                                                                                                    |                                                                                                    |                                                                                                    | 📥 Downl                                                                                                    | oad                                                                                                    |
| 10 10 10 10 10 10 10 10 10 10 10 10 10 1 | Property 360*           6         05/08/2024           55         05/08/2024           6         05/07/2024           56         05/07/2024           57         05/07/2024           58         05/07/2024           59         05/07/2024           59         05/07/2024 | Property 360"     Home       6     05/08/2024     Sold_Disposed REOSoldDate Date       36     05/08/2024     Inventory REOCreatedDate Date       37     05/07/2024     HecmReport REOCreatedDate Date       38     05/07/2024     Eliminated REOEliminatedDate       39     05/07/2024     Sold_Disposed REOSoldDate       30     05/07/2024     Eliminated REOEliminatedDate       31     05/07/2024     Sold_Disposed REOSoldDate | Property 360"     Home     REOgram       36     05/08/2024     Sold_Disposed REOSoldDate Date range:01/01/1987       36     05/08/2024     Inventory REOCreatedDate Date range:01/01/1987       37     05/07/2024     HecmReport REOCreatedDate Date range:01/01/1987       38     05/07/2024     Eliminated REOEliminatedDate Date range:01/01/1987       39     05/07/2024     Sold_Disposed REOSoldDate Date range:01/01/1987       31     05/07/2024     Sold_Disposed REOSoldDate Date range:01/01/1987       32     05/07/2024     Sold_Disposed REOSoldDate Date range:01/01/1987       33     05/07/2024     Sold_Disposed REOSoldDate Date range:01/01/1987 | Property 360"     Home     REOgram     Claims       36     05/08/2024     Sold_Disposed REOSoldDate     Date range:01/01/1987-05/08/2024       36     05/08/2024     Inventory     REOCreatedDate     Date range:01/01/1987-05/08/2024       36     05/07/2024     HecmReport     REOCreatedDate     Date range:01/01/1987-05/07/2024       26     05/07/2024     Eliminated     REOEliminatedDate     Date range:01/01/1987-05/07/2024       22     05/07/2024     Sold_Disposed     REOSoldDate     Date range:01/01/1987-05/07/2024       21     05/07/2024     Sold_Disposed     REOSoldDate     Date range:01/01/1987-05/07/2024       23     05/07/2024     Sold_Disposed     REOSoldDate     Date range:01/01/1987-05/07/2024       22     05/07/2024     Sold_Disposed     REOSoldDate     Date range:01/01/1987-05/07/2024       24     05/07/2024     Inventory     REOCreatedDate     Date range:01/01/1987-05/07/2024 | Property 360"     Home     REOgram     Claims     Loan Summary       6     05/08/2024     Sold_Disposed REOSoldDate Date range:01/01/1987-05/08/2024        7     05/08/2024     Inventory REOCreatedDate Date range:01/01/1987-05/08/2024        7     05/07/2024     HecmReport REOCreatedDate Date range:01/01/1987-05/07/2024       7     05/07/2024     Eliminated REOEliminatedDate Date range:01/01/1987-05/07/2024       7     05/07/2024     Sold_Disposed REOSoldDate Date range:01/01/1987-05/07/2024       7     05/07/2024     Sold_Disposed REOSoldDate Date range:01/01/1987-05/07/2024       7     05/07/2024     Inventory REOCreatedDate Date range:01/01/1987-05/07/2024 | Property 360*     Home     REOgram     Claims     Loan Summary     Liquidation Reconciliation       a     05/08/2024     Sold_Disposed REOSoldDate Date range:01/01/1987-05/08/2024     -     -       a     05/08/2024     Inventory REOCreatedDate Date range:01/01/1987-05/08/2024     -     -       a     05/07/2024     HecmReport REOCreatedDate Date range:01/01/1987-05/07/2024     -     -       a     05/07/2024     Eliminated REOEliminatedDate Date range:01/01/1987-05/07/2024     -     -       a     05/07/2024     Sold_Disposed REOSoldDate Date range:01/01/1987-05/07/2024     -     -       a     05/07/2024     Sold_Disposed REOSoldDate Date range:01/01/1987-05/07/2024     -     -       b     05/07/2024     Sold_Disposed REOSoldDate Date range:01/01/1987-05/07/2024     -     - | Property 360"       Home       REOgram       Claims       Loan Summary       Liquidation Reconcillation       FAQs         36       05/08/2024       Sold_Disposed REOSoldDate Date range:01/01/1987-05/08/2024       \$Downl         35       05/08/2024       Inventory REOCreatedDate Date range:01/01/1987-05/08/2024       \$Downl         28       05/07/2024       HecmReport REOCreatedDate Date range:01/01/1987-05/07/2024       \$Downl         25       05/07/2024       Eliminated REOEliminatedDate Date range:01/01/1987-05/07/2024       \$Downl         22       05/07/2024       Sold_Disposed REOSoldDate Date range:01/01/1987-05/07/2024       \$Downl         24       05/07/2024       Inventory REOCreatedDate Date range:01/01/1987-05/07/2024       \$Downl         24       05/07/2024       Sold_Disposed REOSoldDate Date range:01/01/1987-05/07/2024       \$Downl         25       05/07/2024       Sold_Disposed REOSoldDate Date range:01/01/1987-05/07/2024       \$Downl         25       05/07/2024       Sold_Disposed REOSoldDate Date range:01/01/1987-05/07/2024       \$Downl         26       05/07/2024       Inventory REOCreatedDate Date range:01/01/1987-05/07/2024       \$Downl |

# **User Management**

### **System Notifications**

The Property 360 REOgram application sends email notification(s) to user(s) that have an REOgram role and is subscribed to receive notifications for any new activity or for aged cases. The email notification provides a summary/count of loans onboarded per status queue.

#### **Daily Notification**

A daily notification is sent for any new loan that has been onboarded and is available in the Potential, Exception or Confirmed queue. If there are no new loans, the system will not send a notification.

**Note**: The daily notification for REOgram events includes a line item with the count of property and new comments entered by Fannie Mae to be reviewed by the servicer.

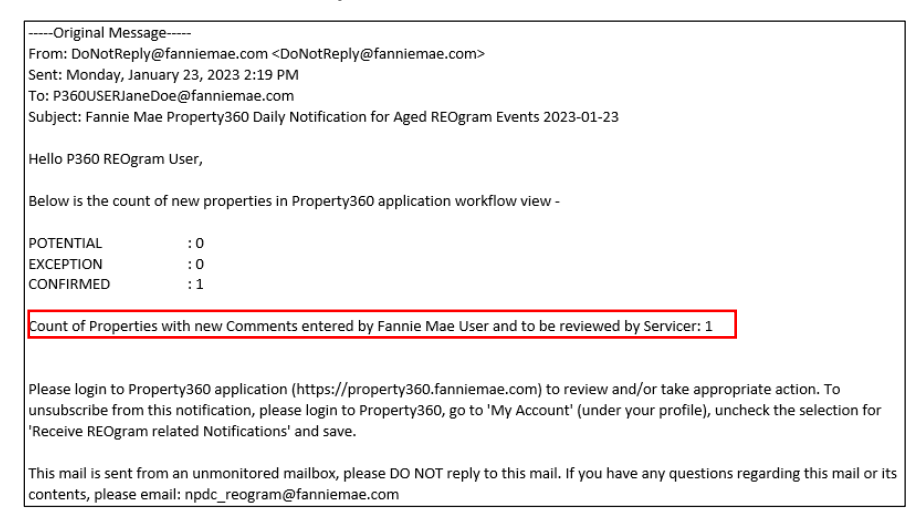

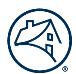

#### **Weekly Notification**

A weekly notification is sent on Fridays with the count of loans that are in Potential or Exception queue and aged greater than or equal to three (3) business days.

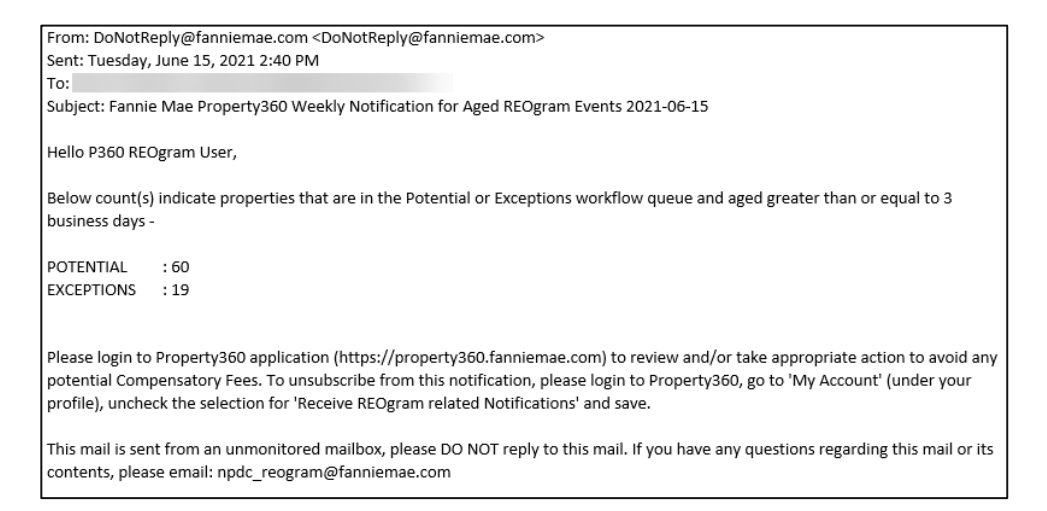

**Note**: When a profile is created, the user(s) is automatically enrolled to receive notifications.

1. To unsubscribe to these notifications, click **My Account** in the top-right corner of the screen.

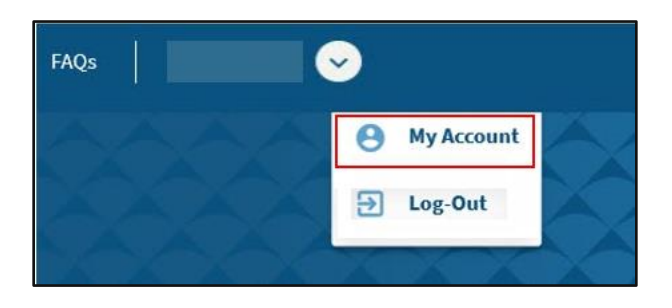

The user(s) account details appear.

2. Unselect the box to stop receiving REOgram related notifications and click Submit.

Note: From a best practice standpoint, the recommendation is to keep the subscription feature on.

| Account Details                        |        |
|----------------------------------------|--------|
| Name:                                  |        |
| Email:                                 |        |
| Organization Name:                     |        |
| Parent Company:                        |        |
| User Name:                             |        |
| Work Number:                           |        |
| Dealer Organization ID:                |        |
| Mobile Number:                         |        |
| Receive REOgram related Notifications: | Submit |

# Logging out of Property 360

Follow the steps below to log out of Property 360:

1. Click on the dropdown arrow in the upper-right-hand-corner of the screen.

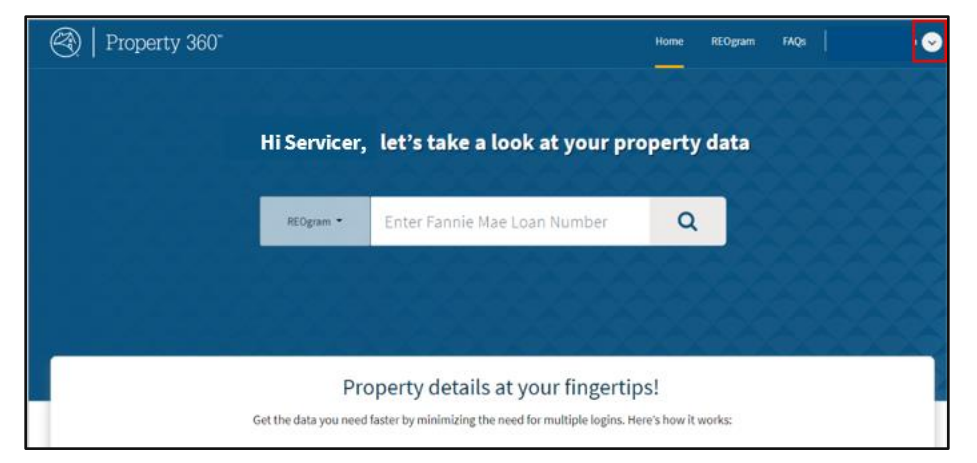

2. Click Log Out.

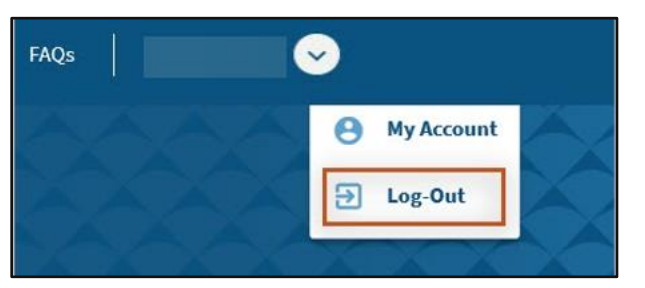

# Knowledge Base

# Appendix

# **Exception Types**

The following table outlines the exception type messages and the business rules validations.

| No | Exception Message<br>Displayed                                                                                                    | Business Rules Validation                                                                                      | Recommended Servicer<br>Action                                                                                                    | Override<br>Requestable<br>by Servicer | Internal<br>User<br>Overridable |
|----|----------------------------------------------------------------------------------------------------|----------------------------------------------------------------------------------------------------|----------------------------------------------------------------------------------------------------|----------------------------------------|---------------------------------|
| 1  | Loan is not reported as 70,<br>72 in Investor Reporting and<br>Deed-In-Lieu DARTS Case<br>ID: <xxxxx> exists in<br/>Closed/Completed status.</xxxxx> | Loan is not reported as 70, 72<br>in SIR and Deed-In-Lieu in<br>DARTS in closed, completed<br>status exists.   | Submit LAR to SIR with a<br>status code of 70, 72.<br>OR<br>Cancel Loss Mitigation case if<br>not valid.                                              | Ν                                      | Ν                               |
| 2  | Loan is not reported as 70,<br>72 in Investor Reporting and<br>Foreclosure Sale reported in<br>Default Reporting platform.                           | Loan is not reported as 70, 72<br>in SIR and Attorney has<br>reported Foreclosure event in<br>DRA.             | Submit LAR to SIR with a<br>status code of 70,72.<br>OR<br>Cancel Foreclosure Sale<br>Reporting in DRA, if not valid.                                 | N                                      | N                               |
| 3  | Foreclosure Risk 2 (Servicer)<br>or 2 (Shared, Servicer<br>Markets).                                                                                 | Foreclosure Risk Code = 2 or 3<br>(2 – Servicer<br>3 – Shared, Servicer Markets)                               | Work with Investor Reporting<br>to update the data.<br>OR<br>Request the Exception to be<br>overridden.                                               | Y                                      | Y                               |
| 4  | Loan is included as a part of NPL/RPL Sale.                                                                                                    | If Special Feature Code in (753,<br>915) then create REO with<br>Exception.                                    | Work with Investor Reporting<br>to update the data.<br>OR<br>Request the Exception to be<br>overridden.                                               | Y                                      | Y                               |
| 5  | Preforeclosure Workout<br>DARTS Case ID: <xxxx> exits<br/>in <case darts="" from="" status=""><br/>status.</case></xxxx>                             | PREFORECLOSURE workout<br>exists in ((APPROVED, IN<br>REVIEW, AWAITING REVIEW,<br>TRIAL, APPROVED FOR TRIAL)). | Work with Loss Mitigation<br>team to cancel the<br>Preforeclosure case if not<br>valid.<br>OR<br>Update LAR to 71 if<br>Preforeclosure case is valid. | N                                      | N                               |
| 6  | Other Workout DARTS Case<br>ID: <xxxx> exists in <case<br>status from DARTS status.</case<br></xxxx>                                                 | OTHER workout exists in ((IN<br>REVIEW, AWAITING REVIEW,<br>TRIAL, APPROVED FOR TRIAL)).                       | Work with Loss Mitigation<br>team to cancel/complete the<br>OTHER Workout if not valid.                                                               | Y                                      | Y                               |

| 7 | <workout type=""> Workout<br/>DARTS Case ID:<xxxx> exists<br/>in <case darts="" from="" status=""><br/>status.</case></xxxx></workout>                                                                               | If any of the following workout<br>exists in (APPROVED, IN<br>REVIEW, AWAITING REVIEW,<br>TRIAL, APPROVED FOR TRIAL)<br>0-New DLM Loan, 2 –<br>Modification, 3 -Bidding<br>Instructions, 4-Assumption, 5-<br>VA Buydown, 6- Deed-In-Lieu,<br>9- Repay, 10-Proceed to<br>Foreclosure, 11-HomeSaver<br>Advance. | Work the Loss Mitigation<br>team to cancel/complete the<br>Loss Mitigation Workout as<br>needed.                                        | Y | Y |
|---|----------------------------------------------------------------------------------------------------|----------------------------------------------------------------------------------------------------|----------------------------------------------------------------------------------------------------|---|---|
| 8 | Second Lien Consideration<br>Workout <darts case="" id<br="">:xxxx&gt; is currently in<br/>progress on Loan and is in<br/><darts case="" status=""> status<br/>OR no Second Lien Workout<br/>exists.</darts></darts> | Liquidation Type is not equal<br>to DIL and Lien Position =<br>Second Lien from (SIR) AND<br>DARTS Workout = Second Lien<br>Consideration (7) exists in (In<br>Review, Awaiting Review) OR<br>no Second Lien Workout<br>exists, create REOgram with<br>exception.                                             | Work with Loss Mitigation<br>team to cancel/approve the<br>OTHER Workout as needed.<br>OR<br>Request the Exception to be<br>overridden. | Y | Y |

# **Editable Fields**

The following table provides the editable fields found in Property 360.

| Field Name               | Details                                                                      |
|--------------------------|------------------------------------------------------------------------------|
| Servicer Loan Number     | Optional                                                                     |
| Borrower Name            | Required field – cannot be blank                                             |
| Co-Borrower Name         | Optional                                                                     |
| MI Indicator             | Select from drop-down values: Yes/No                                         |
| Address Line 1           | Required field – cannot be blank                                             |
| Address Line 2           | Optional                                                                     |
| Unit #                   | Optional                                                                     |
| City                     | Required field – cannot be blank                                             |
| County                   | Required field – cannot be blank                                             |
| Zip Code                 | Required field – cannot be blank                                             |
| Property Type            | Select from drop-down values                                                 |
| Foreclosure/DIL Attorney | Select from drop-down values; if name is unknown, select the value 'Unknown' |
|                          | (this will display the default name 'DIL/FCL Servicer Contact;"              |
| MI Company Name          | Required field if MI Indicator = Yes                                         |
| MI Certificate Number    | Required field if MI Indicator = Yes                                         |
| MI Coverage Percent      | Required field if MI Indicator = Yes                                         |

# **Common Fields and Definitions**

The following table lists the common fields found in Property 360 and the corresponding definitions.

| Field Name                  | Description                                                                                                    |  |  |  |  |  |  |
|-----------------------------|----------------------------------------------------------------------------------------------------|--|--|--|--|--|--|
| Age                         | Number of business days from the date the loan onboarded into Property 360 to the date the loan was confirmed.                                                                                                    |  |  |  |  |  |  |
| Servicer Confirmed<br>Date  | Date the loan was Confirmed as REO in Property 360.                                                                                                    |  |  |  |  |  |  |
| Confirmed By User           | Name of the User that Confirmed the loan in Property 360. Two possible values:<br>1. Autoconfirm: If the loan was automatically confirmed by system based on Auto-Confirmation logic OR<br>2. Actual Name of the User who manually confirmed the loan from Potential Queue.                                                                                                    |  |  |  |  |  |  |
| Initial Event Type          | <ul> <li>Displays the initial source system that triggered the loan to be pulled into Property 360. Three possible values:</li> <li>SIR LAR: Loan Activity Reporting of 70/72 in Servicer Investor Reporting system.</li> <li>FCL SLE: Foreclosure Sale reported by Attorney in DRA system.</li> <li>DIL: Deed in Lieu closed/completed in SMDU/HSSN system.</li> <li>EBT LAR: Loan activity reporting with action code 70 in eBoutique system</li> </ul> |  |  |  |  |  |  |
| Initial Event Date          | Date the loan was brought into Property 360 based on Initial Event Type.                                                                                                    |  |  |  |  |  |  |
| Liquidation Date            | Date the loan is liquidated with LAR of 70/72 in SIR or action code of 70 in eBoutique (for Reverse loans)                                                                                                    |  |  |  |  |  |  |
| Liquidation Type            | Indicates if the loan was liquidated as 1. Foreclosure Sale or 2. Deed in Lieu/Mortgage Release.                                                                                                    |  |  |  |  |  |  |
| Foreclosure/DIL<br>Attorney | Name of Foreclosure/DIL Attorney from DRA system; if not available or unknown, select Unknown (this displays the<br>default name DIL/FCL Servicer Contact.                                                                                                    |  |  |  |  |  |  |
| MI Cancellation<br>Date     | Date Mortgage Insurance was Cancelled (per SIR system).                                                                                                    |  |  |  |  |  |  |
| MI Cancellation<br>Reason   | Reason for cancellation of MI. Four possible values:<br>1. MI Cancelled by Owner based on Original value.<br>2. MI Cancelled by Owner based on Current value.<br>3. MI Auto Terminated by Servicer.<br>4. MI Terminated High Risk Loan.                                                                                                    |  |  |  |  |  |  |
| REO ID                      | 7-digit alpha-numeric ID that identifies a REO property.                                                                                                    |  |  |  |  |  |  |
| REO Created Date            | Date the REO case created in REO system.                                                                                                    |  |  |  |  |  |  |
| REO Status                  | Status of the REO case; this status gets updated as the property moves through the various stages of REO - Marketing -<br>Suspended, Valuation, Listed, Offer Accepted, Disposed, Completed or Eliminated.                                                                                                    |  |  |  |  |  |  |
| REO Status Date             | Date related the REO Status.                                                                                                    |  |  |  |  |  |  |
| Sales Rep Name              | Name of Fannie Mae's Sales Rep assigned to the REO property.                                                                                                    |  |  |  |  |  |  |
| Broker Name                 | Real Estate Agent assigned to the REO property.                                                                                                    |  |  |  |  |  |  |
| Disposition Type            | Sales Channel for how the REO property was sold - Direct Sale, Owner Repurchase, Lender Repurchase or MI<br>Acquisition.                                                                                                    |  |  |  |  |  |  |
| Property Sale Date          | Date REO property was Sold.                                                                                                    |  |  |  |  |  |  |
| MI Claim Filed Date         | Date MI Claim was filed with MI Company.                                                                                                    |  |  |  |  |  |  |
| MI Claim Status             | Status of the MI Claim - Active, Delayed, Waived, Closed or No MI.                                                                                                    |  |  |  |  |  |  |
| Elimination Reason          | Reason for cancelling the property from being a REO property.                                                                                                    |  |  |  |  |  |  |

# Common features within multiple Property 360 REOgram screens.

Common features within multiple Property 360 REOgram screens.

**Note**: To view more than 10 loans, click the right pointing arrow(s). Or click **Items per page** and select the number of loans to display. One hundred (100) loans are the maximum that can be displayed.

| Number           | Description                                                                                      |  |  |  |  |  |
|------------------|--------------------------------------------------------------------------------------------------|--|--|--|--|--|
| Search Field     | Ability to search by Fannie Mae loan number                                                      |  |  |  |  |  |
|                  | Click on each tab to display the specific loan information.                                      |  |  |  |  |  |
| Tabs             | Potential – Loans Property 360 has identified as possible REO loans.                             |  |  |  |  |  |
|                  | Confirmed – Loans that servicers have indicated as REO loans or those that were autoconfirmed by |  |  |  |  |  |
|                  | the system.                                                                                      |  |  |  |  |  |
|                  | Exceptions – Loans that have not met all the REO requirements.                                   |  |  |  |  |  |
|                  | Accepted – Loans that have gone through Fannie Mae's batch process and are confirmed as REO      |  |  |  |  |  |
|                  | properties.                                                                                      |  |  |  |  |  |
| Aging            | Hover over the number to view when the loan record was created in Property 360.                  |  |  |  |  |  |
| Filter           | Filters information across multiple column headings. Click again to remove the filter.           |  |  |  |  |  |
| Download         | Exports information to an Excel format. Ability to download either Selected or All loans.        |  |  |  |  |  |
| Column Headers   | Identifies the information within the column.                                                    |  |  |  |  |  |
| Loan Information | Displays loan information.                                                                       |  |  |  |  |  |
| Page Scrolling   | Displays when the number of records exceeds 10.                                                  |  |  |  |  |  |
| Pagination       | Ability to scroll back/forth on page(s)                                                          |  |  |  |  |  |
| Confirm          | Moves the loans to the Confirm tab.                                                              |  |  |  |  |  |
| Commin           | Note: The Confirm button at the bottom of the page is available only on the Potential screen.    |  |  |  |  |  |

| Ø     | Property 3                | 360"          |                         | Home          | REOgram     | Claims    | Lo | an Summary     | Liquidation Recond | iliation              | FAQs            |                   |            | ~     |
|-------|---------------------------|---------------|-------------------------|---------------|-------------|-----------|----|----------------|--------------------|-----------------------|-----------------|-------------------|------------|-------|
| Poter | ntial (0) Ex              | ceptions (21) | Confirmed (0)           | Accepted (113 | 848) Report | Dashboard |    |                |                    |                       | <b>T</b> Filter | Do                | ownload XL | .SX 💌 |
|       | FANNIE MAE<br>LOAN NUMBER | AGE           | SERVICER<br>LOAN NUMBER | SERVICER ID   | PROPERTY    | ADDRESS   | L  | QUIDATION DATE | EXCEPTION STATUS   | INITIAL<br>EVENT TYPE | E               | EXCEPTION<br>INFO | COMMENT    | r     |
|       |                           | 1             |                         |               |             |           |    | :              | NULL               | FCL SLE               |                 | ≔                 | ≔          |       |
|       |                           | •             |                         |               |             |           |    | ÷              | NULL               | FCL SLE               | :               | ≔                 | ⊨          |       |
|       |                           | •             |                         |               |             |           |    | ÷              | NULL               | FCL SLE               | •               | ≔                 | ≡          |       |
|       |                           | •             |                         |               |             |           |    | ÷              | NULL               | FCL SLE               | :               | ≔                 | ≡          |       |
|       |                           | •             |                         |               |             |           |    | :              | NULL               | FCL SLE               | :               | ≔                 | ≡          |       |
|       |                           |               |                         |               |             |           |    |                | Items per page: 5  | 1-50                  | of 21           | < <               | >          | >I    |

# **Acronyms and Definitions**

| Acronyms | Definitions                              |  |  |  |  |
|----------|------------------------------------------|--|--|--|--|
| AMN      | Asset Management Network                 |  |  |  |  |
| BKI      | Black Knight Inc.                        |  |  |  |  |
| DARTS    | Distressed Assets Reporting and Tracking |  |  |  |  |
| DIL      | Deed-in-Lieu/Mortgage Release            |  |  |  |  |
| DRA      | Default Reporting Application            |  |  |  |  |
| FCL      | Foreclosure                              |  |  |  |  |
| HSSN     | HomeSaver Solutions Network              |  |  |  |  |
| LAR      | Loan Activity Report                     |  |  |  |  |
| NPL      | Non-Performing Loans                     |  |  |  |  |
| P360     | Property 360                             |  |  |  |  |
| REO      | Real Estate Owned                        |  |  |  |  |
| RPL      | Re-Performing Loans                      |  |  |  |  |
| SIR      | Servicer and Investor Reporting          |  |  |  |  |
| SMDU     | Servicer Management Default Underwriter  |  |  |  |  |
| SSO      | Single Sign On                           |  |  |  |  |

The table below lists some of the common acronyms and definitions for Property 360.